# Založení vlastního STU souboru

### 1. Odemkněte domácí výuku ZAVu:

- a. nejprve spusťte ZAV pomocí ikony žlutého psacího stroje, kterou máte na ploše počítače
- b. pomocí klávesy ENTER se posuňte až po tabulku "Volba studenta"
- c. stiskněte klávesu ESC (levý horní roh klávesnice)
- v hlavní nabídce vyberte položku "Pomoc" a následně pak "Klíč zadat" zde do bílého prázdného políčka zadejte klíč, který jste obdrželi od vyučujícího
- e. objeví se hlášení "Klíč v zámku"
- f. v hlavní nabídce vyberte ZAV, dále Konec a program ukončete
- 2. Znovu spusťte ZAV pomocí ikony žlutého psacího stroje.
- 3. Pomocí klávesy ENTER se posuňte až po tabulku "Volba studenta".
- 4. Stiskněte klávesu ESC (levý horní rok klávesnice).
- 5. V hlavní nabídce vyberte položku "Žák" a dále pak "Založit vlastní STU"
- 6. Vyplňte následující tabulku:

| 🔲 [ Nový žák ]          | × |
|-------------------------|---|
| Jméno                   |   |
| Krátké označení         |   |
| [ Startovní cvičení ] 1 |   |
| Ok Zavřít               |   |

| / | Nastavení | Žák                   | Výuka | Protokol | Pomo | c |  |
|---|-----------|-----------------------|-------|----------|------|---|--|
|   |           | Založit vlastní STU   |       |          |      |   |  |
|   |           | Vybrat žáka           |       |          |      |   |  |
|   |           | Zabezpečit STU heslem |       |          |      |   |  |
|   |           |                       |       |          |      |   |  |

NV – DOMA (Výuka končí 30. června

#### Jméno:

Uveď te ve tvaru Příjmení Jméno, dodržte velká písmena na začátku příjmení i jména, pište háčky a čárky. Příklad: Novák Jan

ΖA

#### Krátké označení:

Uveď te SVÉ krátké označení, které používáte ve škole. Příklad: 1P\_123456

#### Startovací cvičení:

Uveď te číslo cvičení ke kterému jste se již dopracovali. Nepodvádějte, zapište číslo cvičení správně. Startovací číslo cvičení zjistíte v hodině IVT.

## 7. Překontrolujte znovu správnost vyplněných údajů!!!

- Nyní vyberte v hlavní nabídce volbu "Žák", dále pak "Vybrat žáka" a v tabulce "Volba studenta" najdete svůj STU soubor, který bude mít Vaše krátké označení – např. 1P\_123456. V hlavní nabídce ještě klikněte na nabídku "Výuka" – tím se zobrazí příslušné cvičení.
- Jakmile doma dokončíte psaní (nové cvičení již nebudete začínat), stisknete ESC, automaticky se zobrazí tzv. "Přenosové heslo". Pokud toto nenastane automaticky, pak v hlavní nabídce vyberete "ZAV – Export -Zjistit heslo". Opíšete si heslo a číslo cvičení na kterém jste výuku ukončili
- 10. Ve škole pak najedete na svůj STU soubor, stisknete ESC ZAV
  Import Zadat heslo" cvičení z domu se přenesou.
- Na konci vyučovací hodiny zadáte "ESC ZAV Export Zjistit Heslo" opíšete přenosové heslo a číslo cvičení na kterém jste výuku ukončili. Doma pak zadáte "ZAV – Import – Zadat heslo", cvičení ze školy se přenesou.

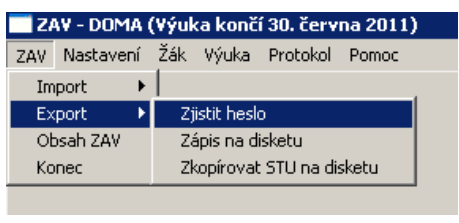

| 📑 Včetně přenoso           | vých hesel | ×  |  |  |  |  |
|----------------------------|------------|----|--|--|--|--|
| Student: Tvardková Pavlína |            |    |  |  |  |  |
| Cvičení č.: 5              |            |    |  |  |  |  |
| Přenosové heslo: ADHL      |            |    |  |  |  |  |
| Ok                         | Přeruše    | ní |  |  |  |  |

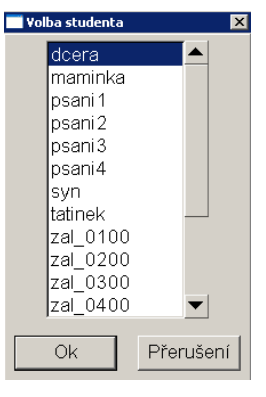